GrowthZone Classroom Training: Managing Renewals

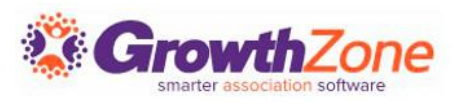

### RENEWAL SETTINGS

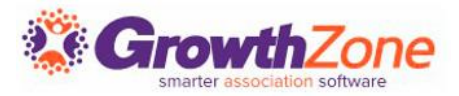

### Understanding Recurring Billing

### Which members need to be billed

<u>Recurring Fee Schedule</u>

What membership(s) they should be billed for

How much they should be billed

<u>Membership Type</u> setup

When they should be billed

 Next Bill Date determined by membership term and frequency

How they wish to receive their invoice

| Č                | GrowthZone            | Search   |                 |                 |           | Q ∄      | • ?       |                      |               |              |            |
|------------------|-----------------------|----------|-----------------|-----------------|-----------|----------|-----------|----------------------|---------------|--------------|------------|
| <b>(</b>         | HIDE MENU             | ÷        | Active          | anthany's       | Antho     | ny's on  | Main      | •••                  |               | EDIT BUSINES | s          |
| 23               | Dashboard             |          |                 |                 |           |          |           |                      |               |              |            |
| 2                | Contacts              | Billi    | ng Notes        |                 |           |          |           |                      |               | C            | Ð          |
| ۲                | Memberships           | Fr       | om              | Da              | te        | Subjec   | t         | Notes                | 5             |              |            |
| [ <del>0</del> ] | Billing               | No       | one to display  |                 |           |          |           |                      |               |              |            |
| <b></b>          | Events                |          |                 |                 |           |          |           |                      |               |              | - 1        |
| M                | Reports               |          |                 |                 |           |          |           |                      |               |              |            |
|                  | Communication         | Mer      | nbership S      | cheduled B      | Billing   |          |           |                      |               |              | Ð          |
| *                | Lists/Committees      | м        | embership       | Bill<br>Contact | Frequency | Amount   | Discou    | nt Paymen<br>Profile | t             | Start Date   | Help?      |
| •                | Cloud<br>Sales Funnel | Sr<br>Bi | mall<br>usiness | Anthony<br>Mane | Annually  | \$1,700. | 00 \$0.00 |                      |               | 5/8/2023     | Ø Need     |
| 0                | Marketing Automation  |          |                 |                 |           |          |           |                      |               |              |            |
| <b>#</b>         | Projects/Tasks        | Oth      | er Schedul      | ed Billing      |           |          |           |                      |               | 7 (          | Ð          |
| æ                | Web Content           | e un     |                 |                 |           |          |           |                      |               | Next         |            |
| 'n               | Store                 | De       | escription      | Bill<br>Contact | Frequency | Amount   | Discount  | Payment<br>Profile   | Start<br>Date | Bill         | Enc<br>Dat |
| <₽               | Sponsors/Ads          |          |                 |                 |           |          |           |                      |               | Date         | _          |
| I≡               | Forms/Surveys         | No       | one to display  |                 |           |          |           |                      |               |              |            |
| *                | Chapters              |          |                 |                 |           |          |           |                      |               |              |            |

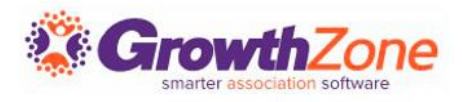

### Recommended Default Settings

Set your <u>logo</u> for invoices & statements

Disable: <u>Use Automated Billing</u>

Enable: Invoice before Autopayment, set lead time days to >1

Disable: Auto-Apply Credits to Newly Created Invoices

Disable: <u>Allow Partial</u> <u>Payments</u>

| Š        | GrowthZone           | Search Q 🖆 🕙 🕐                                                                       |
|----------|----------------------|--------------------------------------------------------------------------------------|
|          | Try our New Look     | ← Setup                                                                              |
| <b>(</b> | HIDE MENU            | Automated Scheduled Billing                                                          |
| <b>a</b> | Dashboard            | Lead Time Days <sup>(1)</sup> Months Bark Allowed                                    |
| 2        | Contacts             | 1     Image: Sector Motion   Use Automated Billing                                   |
| Y        | Memberships          |                                                                                      |
| (e)      | Billing              | Auto-Apply Credits to Newly Created Invoices Invoice Before Autopayment <sup>①</sup> |
| <b></b>  | Events               | ©                                                                                    |
| M        | Reports              | Automatic Invoice Emails                                                             |
|          | Communication        |                                                                                      |
| *2*      | Lists/Committees     |                                                                                      |
|          | Cloud                | Email Template 🛞                                                                     |
| 4        | Sales Funnel         | Invoice Email 🔻 🗹                                                                    |
| 0        | Marketing Automation |                                                                                      |
| <b>#</b> | Projects/Tasks       | Track and record event invoices/payments under the:                                  |
| ⊟        | Web Content          | Individual                                                                           |
| ìĦ       | Store                | Business                                                                             |

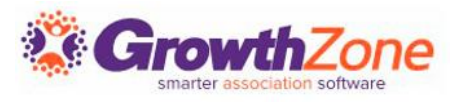

# DATA VERIFICATION

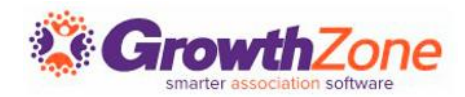

### Best Practices: Next Bill Date

After activating membership, validate billing schedule and Next Bill Date

Review Next Bill Dates tool

- Check all members have appropriate next bill date
- Correct Next Bill Dates directly within the tool

| ix Members                             | ships With Wr                              | ong Next Bill Da                                   | ites                                            |                                             | ×                                                                          |
|----------------------------------------|--------------------------------------------|----------------------------------------------------|-------------------------------------------------|---------------------------------------------|----------------------------------------------------------------------------|
| Use this screen t<br>The selections in | o update Next Bill I<br>place when you cli | Dates for annual schedu<br>ck Update will have the | uled billing. Filter by<br>ir Current Next Bill | / Status, Membership<br>Date changed to the | <b>L</b> DOWNLOAD<br>Type or Current Next Bill<br>Proposed Next Bill Date. |
| Filter<br>Contact Status<br>LOAD       | Membership Ty                              | ype Currer                                         | nt Next Bill Date                               | •                                           |                                                                            |
| Contact<br>Name ≑                      | Membership<br>÷                            | Membership Start<br>Date ≑                         | Membership<br>Status ≑                          | Current Next<br>Bill Date ≑                 | Proposed Next<br>Bill Date ≑                                               |
| Big Foot<br>Shoe Shop                  | Small<br>Business                          | 5/8/2023                                           | Active                                          | 8/1/2023                                    | 1/1/2024                                                                   |
| Total Count                            |                                            |                                                    |                                                 |                                             |                                                                            |
|                                        |                                            |                                                    |                                                 | Cancel                                      | Update                                                                     |

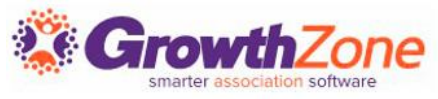

### Best Practices: Recurring Fee Schedule

# Ensure active members have recurring fee schedule

- <u>Membership Report</u>
  - Include active members
  - Include "Scheduled Fee Amount is Empty" additional filter

# Members without fee schedule

- Add fee schedule
  - Use Upgrade/Downgrade function to assign fee schedule

|                 | Membersh                                           | ip Report                        | •••             | RUN REPORT |
|-----------------|----------------------------------------------------|----------------------------------|-----------------|------------|
| Mer             | nbership Type                                      | Level                            | Membership Stat | us<br>T    |
| Mer             | nbership Category                                  | Chapter 🗸                        | Start Month     | •          |
| Ren             | ewal Month                                         | Fee Item                         | Bill Frequency  | •          |
| Add<br>+<br>Dis | itional Criteria / Filters                         | mount, 🔻 Is Empty 💌              | ×               | Need Help? |
| Field           | <b>ds to Display</b><br>Contact Name, × Default Ei | mail, X Default Phone, X Members | hip, 4 more     |            |
| Sum             | Add Summarize By                                   | Display Mode  Detail             |                 |            |

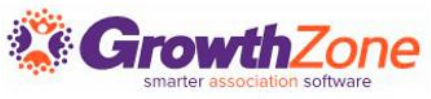

### Best Practices: Accurate Billing Contact Info

Assign Billing Contact during membership activation process

- Contact owner information used if Billing Contact not designated
- Billing contact can be <u>changed</u>

Accurate Billing Contact information ensures successful delivery of renewal invoices

### Membership Report

• Can be used to check billing contact information

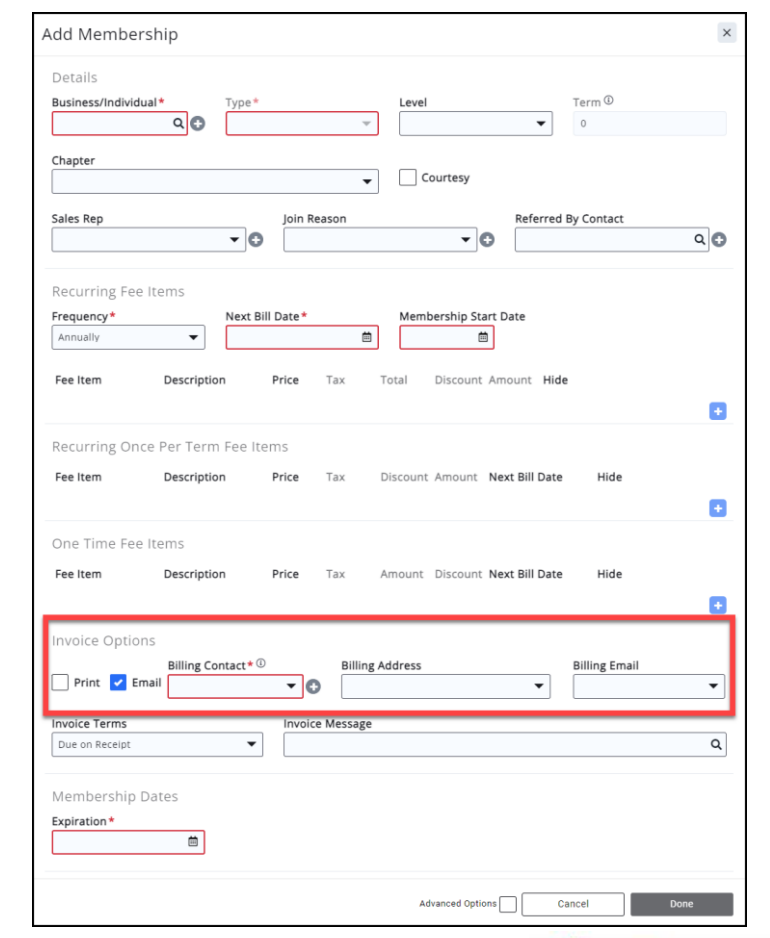

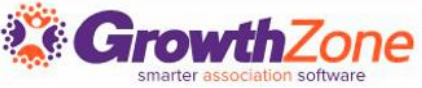

### Best Practices: Upcoming Billing Tab

### <u>Generate renewal</u> <u>invoices</u> from Upcoming Billing tab

Creating <u>individual</u> <u>invoice</u> for membership dues not recommended

- System will not advance the Next Bill Date
- System will not recognize a renewal activation

| Search                    |                |                 |                      | ۵        | € <b>0</b> ⊕ | 0          |                 |       |
|---------------------------|----------------|-----------------|----------------------|----------|--------------|------------|-----------------|-------|
| Billing                   |                |                 |                      |          |              |            |                 |       |
| Overview Pending Delivery | Payments       | Sales/Invoices  | Upcoming Billing     | Deposits | Credit Men   | nos Accou  | inting Summary  |       |
|                           |                |                 |                      |          |              |            |                 |       |
| Search                    |                | <b>Q</b> 🖓      | X Month: August - 20 | 23       |              |            | ADD BILLING     | •     |
| Customer                  | Next Rill Date | li Bill Contact | Description          |          | Frequency    | Amount     | Payment Profile |       |
|                           | Next Bill Date | JE BII CONtact  | Description          |          | riequency    | Amount     | Fayment Frome   | el p3 |
| Big Foot Shoe Shop        | 8/1/2023       | Big Foot        | Default Membersh     | пр       | Annually     | \$1,200.00 |                 | Ŧ     |
| Franks Windows & Doors    | 8/17/2023      | Frank Tran      | im Default Membersh  | nip      | Monthly      | \$1,200.00 |                 | Ž     |
| Cakes by Katie            | 8/17/2023      | Katie Cake      | s Default Membersh   | nip      | Monthly      | \$1,200.00 |                 | 0     |
| Kay's Toy Trains          | 8/17/2023      | Kay Koglin      | Default Membersh     | nip      | Monthly      | \$1,200.00 |                 |       |
| ③ < 1 - 4 > TOTAL: 4      |                |                 |                      |          |              |            |                 |       |

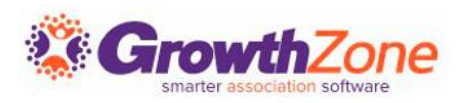

# GENERATE & DELIVER INVOICES

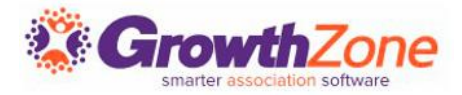

### Preparation

### Review email templates

- Adjust as needed
- Use predefined template, modify to suit your needs

Review <u>invoice template</u> and make any adjustments as needed

• For example, do you need to update the dues deductibility statement on your invoices annually?

#### Dear Anthony,

We are reaching out to remind you that Membership expiration is coming up on .

Your continued commitment to the Chamber enables us to:

- Stimulate the local economy through programs, events, and services.
- Spotlight businesses and gain visibility for our community.
- Provide timely communications about issues that impact local businesses.
- Provide resources such as online job postings, an expanded web presence through the membership directory, and digital advertising opportunities.

To renew your membership, simply click to <u>pay online</u> or you can pay by mail.

Thank you for your continued support and partnership. We are looking forward to continued success because of your membership.

Best Regards,

Elizabeth's Sandbox

(123) 456-7890

kalamazoochamber@mailinator.com

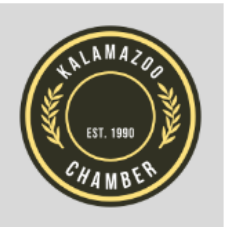

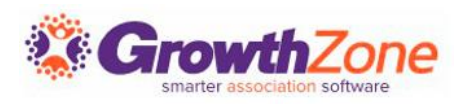

### Run Upcoming Billing

### Upcoming Billing tab

• Filter to those invoices you wish to generate

### Run Upcoming Billing option

 Displays summary of invoices and number of items that will be billed

### Guide to Upcoming Billing

• Five steps to run upcoming billing

| Run Upcoming Billing                                             |                                                | <b>+</b>                                    |
|------------------------------------------------------------------|------------------------------------------------|---------------------------------------------|
| Clicking Run will immediately generate in                        | voices.                                        |                                             |
| Note:<br>Payment profile charges will take place<br>immediately. | on the scheduled invoice date; if that date is | in the past, those profiles will be charged |
| Invoices to Create                                               |                                                |                                             |
| Invoices to Create                                               | Scheduled Billing Items                        | Value of Invoices                           |
| 1                                                                | 1                                              | \$80.00                                     |
| Next Bill Date Range<br>7/20/2023 - 7/20/2023                    |                                                |                                             |
| Overrides                                                        |                                                |                                             |
| Invoice Date 🗉 🛛 Due                                             | e Date 🗓 Invoice Ter                           | mplate Invoice Terms                        |
| <b></b>                                                          | <b></b>                                        | •                                           |
| Invoice Message                                                  |                                                |                                             |
|                                                                  | Q                                              |                                             |
|                                                                  |                                                |                                             |
| Scheduled Payment Date                                           |                                                |                                             |
|                                                                  |                                                |                                             |

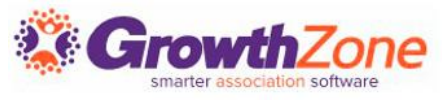

### Deliver Invoices

### Deliver invoices from Sales/Invoices tab in Billing module

Filter to the invoice date for invoices just created

### Deliver renewal invoices

• Email or print

Remove all invoices from Pending Delivery tab

• Remove but not deliver

|                                                      |                                                                                 | lices                                             | / Sta                                     | teme                                                                      | nts                                                                                                    |                        |                                                                                                    |                                                                                |                                                                                             |                            |
|------------------------------------------------------|---------------------------------------------------------------------------------|---------------------------------------------------|-------------------------------------------|---------------------------------------------------------------------------|----------------------------------------------------------------------------------------------------|------------------------|----------------------------------------------------------------------------------------------------|--------------------------------------------------------------------------------|---------------------------------------------------------------------------------------------|----------------------------|
| General                                              |                                                                                 |                                                   |                                           |                                                                           |                                                                                                    |                        |                                                                                                    |                                                                                |                                                                                             |                            |
| Deliver Ty                                           | rpe*                                                                            |                                                   |                                           |                                                                           |                                                                                                    | File                   | Format*                                                                                                    |                                                                                |                                                                                             |                            |
| Invoices                                             |                                                                                 |                                                   |                                           |                                                                           | •                                                                                                    | Pd                     |                                                                                                    |                                                                                |                                                                                             | -                          |
|                                                      |                                                                                 |                                                   |                                           |                                                                           |                                                                                                    |                        |                                                                                                    |                                                                                |                                                                                             |                            |
| Invoice Te                                           | emplate 🙂                                                                       | )                                                 |                                           |                                                                           |                                                                                                    |                        | Exclude Vo                                                                                                    | luntary                                                                        |                                                                                             |                            |
|                                                      |                                                                                 |                                                   |                                           |                                                                           | •                                                                                                    | J                      | <ol> <li>Image: Image: Ima</li></ol> | lancary                                                                        |                                                                                             |                            |
| From *                                               |                                                                                 |                                                   |                                           |                                                                           |                                                                                                    | Ten                    | plate                                                                                                    |                                                                                |                                                                                             |                            |
|                                                      |                                                                                 |                                                   |                                           |                                                                           | - C                                                                                                    |                        |                                                                                                    |                                                                                |                                                                                             | -                          |
|                                                      |                                                                                 |                                                   |                                           |                                                                           |                                                                                                    |                        |                                                                                                    |                                                                                |                                                                                             |                            |
| Subject*                                             |                                                                                 |                                                   |                                           |                                                                           |                                                                                                    |                        |                                                                                                    |                                                                                |                                                                                             |                            |
|                                                      |                                                                                 |                                                   |                                           |                                                                           |                                                                                                    |                        |                                                                                                    |                                                                                |                                                                                             |                            |
|                                                      |                                                                                 |                                                   |                                           |                                                                           |                                                                                                    |                        |                                                                                                    |                                                                                |                                                                                             |                            |
| B I                                                  | <u>n</u> 4                                                                      | 5 X1                                              | X1                                        | A- TI                                                                     | · .                                                                                                    | •                      | • E• H                                                                                                    | ; i⊒• ⊒                                                                        | 亘 —                                                                                         |                            |
| 8 B                                                  | <b>H</b> 5                                                                      | C C                                               | ٩                                         | k 4                                                                       | > Insert                                                                                                  | Merge Fi               | eld Signatu                                                                                                    | res + Manage                                                                   | Signatures                                                                                  |                            |
|                                                      |                                                                                 |                                                   |                                           |                                                                           |                                                                                                    |                        |                                                                                                    |                                                                                |                                                                                             |                            |
|                                                      |                                                                                 |                                                   |                                           |                                                                           |                                                                                                    |                        |                                                                                                    |                                                                                |                                                                                             |                            |
|                                                      |                                                                                 |                                                   |                                           |                                                                           |                                                                                                    |                        |                                                                                                    |                                                                                |                                                                                             |                            |
|                                                      |                                                                                 |                                                   |                                           |                                                                           |                                                                                                    |                        |                                                                                                    |                                                                                |                                                                                             |                            |
|                                                      |                                                                                 |                                                   |                                           |                                                                           |                                                                                                    |                        |                                                                                                    |                                                                                |                                                                                             |                            |
|                                                      |                                                                                 |                                                   |                                           |                                                                           |                                                                                                    |                        |                                                                                                    |                                                                                |                                                                                             |                            |
|                                                      |                                                                                 |                                                   |                                           |                                                                           |                                                                                                    |                        |                                                                                                    |                                                                                |                                                                                             |                            |
|                                                      |                                                                                 |                                                   |                                           |                                                                           |                                                                                                    |                        |                                                                                                    |                                                                                |                                                                                             |                            |
|                                                      |                                                                                 |                                                   |                                           |                                                                           |                                                                                                    |                        |                                                                                                    |                                                                                |                                                                                             |                            |
|                                                      |                                                                                 |                                                   |                                           |                                                                           |                                                                                                    |                        |                                                                                                    |                                                                                |                                                                                             |                            |
|                                                      |                                                                                 |                                                   |                                           |                                                                           |                                                                                                    |                        |                                                                                                    |                                                                                |                                                                                             |                            |
|                                                      |                                                                                 |                                                   |                                           |                                                                           |                                                                                                    |                        |                                                                                                    |                                                                                |                                                                                             |                            |
|                                                      |                                                                                 |                                                   |                                           |                                                                           |                                                                                                    |                        |                                                                                                    |                                                                                |                                                                                             |                            |
| Invoices                                             | s To Ema                                                                        | ail                                               |                                           |                                                                           |                                                                                                    |                        |                                                                                                    |                                                                                |                                                                                             |                            |
| Invoices                                             | s To Ema                                                                        | ail                                               |                                           |                                                                           |                                                                                                    |                        |                                                                                                    |                                                                                |                                                                                             |                            |
| Invoices                                             | s To Ema                                                                        | ail<br>ivoices c                                  | on the p                                  | previous s                                                                | creen. Sel                                                                                                | ect the to             | p. upper left                                                                                                    | checkbox in th                                                                 | e list below to s                                                                           | end all                    |
| Invoices<br>(1) You filte<br>of those or<br>minutes  | s To Ema<br>ered to <b>6</b> in<br>select spe                                   | ail<br>ivoices c                                  | on the p                                  | previous s<br>sing the in                                                 | creen. Sel<br>idividual c                                                                                 | ect the to<br>heck box | p. upper left<br>es. Note: Em                                                                                                    | checkbox in th                                                                 | e list below to s<br>may take several                                                       | end all                    |
| Invoices<br>(1) You filte<br>of those or<br>minutes. | s To Ema<br>ered to <b>6</b> in<br>select spec                                  | ail<br>ivoices c<br>cífic invi                    | on the p<br>oices us                      | previous s<br>sing the in                                                 | creen. Sel<br>idividual c                                                                                 | ect the to             | p. upper left<br>es. Note: Em                                                                                                    | checkbox in th                                                                 | e list below to s<br>nay take several                                                       | end all                    |
| Invoices<br>(1) You filte<br>of those or<br>minutes. | TO Ema<br>ered to 6 in<br>select spe                                            | ail<br>ivoices c<br>cific invi                    | on the p<br>oices us                      | previous s<br>sing the in                                                 | creen. Sel<br>dividual c                                                                                  | ect the to<br>heck box | p. upper left<br>es. Note: Em.                                                                                                    | checkbox in th<br>ailing invoices r                                            | e list below to s<br>may take several                                                       | end all<br>I               |
| Invoices<br>(1) You filte<br>of those or<br>minutes. | 5 To Ema<br>ered to 6 in<br>select spec                                         | ail<br>ivoices c<br>cific invo                    | on the p                                  | previous s<br>Sing the in                                                 | creen. Sel<br>dividual c                                                                                  | ect the to<br>heck box | p. upper left<br>es. Note: Em.                                                                                                    | checkbox in th<br>ailing invoices r                                            | e list below to s<br>may take several                                                       | end all                    |
| Invoices<br>① You filte<br>of those or<br>minutes.   | 5 To Ema<br>ered to 6 in<br>select spe                                          | ail<br>ivoices c<br>cific invi                    | on the p<br>oices us                      | previous s<br>sing the in                                                 | creen. Sel<br>dividual c                                                                                  | ect the to             | p. upper left<br>es. Note: Em                                                                                                    | checkbox in th<br>ailing invoices a                                            | e list below to s<br>may take several                                                       | end all<br>I               |
| Invoices<br>① You filte<br>of those or<br>minutes.   | s To Ema<br>ered to 6 in<br>select spe<br>Date ÷                                | ail<br>ivoices c<br>cific invi                    | on the p<br>oices us<br>Inv<br># +        | previous s<br>sing the in<br>Cu                                           | creen. Sel<br>Idividual c                                                                                 | ect the to             | p. upper left<br>es. Note: Em<br>Description                                                                                                    | checkbox in th<br>ailing involces i                                            | e list below to s<br>may take several<br>Total ÷                                            | end all<br>I               |
| Invoices<br>① You filte<br>of those or<br>minutes.   | s To Ema<br>ered to 6 in<br>select spec<br>Date ÷                               | ail<br>voices c<br>cific inve                     | on the p<br>oices us<br>Inv<br># +        | previous s<br>sing the in<br>Cu                                           | creen. Sel<br>dividual c<br>stomer ÷                                                                      | ect the to             | p. upper left<br>es. Note: Em<br>Description                                                                                                    | checkbox in th<br>alling invoices a                                            | e list below to s<br>nay take several<br>Total ÷                                            | end all                    |
| Invoices<br>① You filte<br>of those or<br>minutes.   | s To Ema<br>ered to 6 in<br>select spe<br>Date ÷                                | ail<br>ivoices c<br>cific invo                    | on the p<br>oices us<br>Inv<br># ÷        | previous s<br>sing the in<br>Cu                                           | creen. Sel<br>Idividual c<br>stomer ÷                                                                     | ect the to<br>heck box | p. upper left<br>es. Note: Em<br>Description                                                                                                    | checkbox in th<br>ailing invoices r                                            | e list below to s<br>may take several<br>Total <del>à</del>                                 | end all                    |
| Invoices ① You filte of those or minutes.            | 5 To Ema<br>ered to 6 in<br>select spe<br>Date ÷                                | ail<br>ivoices c<br>cific invi                    | on the p<br>olces us<br>Inv<br># +        | cu<br>Ani                                                                 | creen. Sel<br>Idividual c<br>stomer ÷                                                                     | ect the to             | p. upper left<br>es. Note: Em<br>Description                                                                                                    | checkbox in th<br>alling invoices r                                            | e list below to s<br>may take several<br>Total ÷                                            | end all                    |
| Invoices<br>① You filto<br>of those or<br>minutes.   | 5 To Ema<br>ered to 6 in<br>select spe<br>Date ÷<br>7/12/2                      | ail<br>ivoices c<br>cific inve<br>023             | on the p<br>poices us<br>Inv<br># =<br>42 | crevious s<br>sing the in<br>Cu<br>Ani<br>She                             | creen. Sel<br>dividual c<br>stomer ÷<br>imal<br>elters of                                                 | ect the to<br>heck box | p. upper left<br>es. Note: Em<br>Description<br>Corporate                                                                                                    | checkbox in th<br>alling invoices r<br>•<br>Membership                         | e list below to s<br>nay take several<br>Total <del>+</del><br>\$6,000.                     | end all                    |
| Invoices ① You filte of those or minutes.            | 5 To Ema<br>ered to 6 in<br>select spec<br>Date ÷<br>7/12/2/                    | ail<br>ivoices c<br>cific inve<br>023             | Inv<br># ÷                                | orevious s<br>sing the in<br>Cu<br>Ani<br>Shé<br>Am                       | creen. Sel<br>dividual c<br>stomer ÷<br>imal<br>elters of<br>ierica                                       | ect the to             | p. upper left<br>es. Note: Em<br>Description<br>Corporate                                                                                                    | checkbox in th<br>alling invoices r<br>•<br>Membership                         | e list below to s<br>nay take several<br>Total ÷<br>\$6,000.                                | end all<br>I               |
| Invoices ① You filt of those or minutes.             | 5 To Ema<br>ered to 6 in<br>select spec<br>Date ÷<br>7/12/2                     | ail<br>voices c<br>cific invo<br>023              | Inv<br># +<br>42                          | orevious s<br>sing the in<br>Cu<br>Ani<br>She<br>Am                       | creen. Sel<br>Idividual c<br>stomer ÷<br>imal<br>elters of<br>ierica                                      | ect the to             | p. upper left<br>es. Note: Em<br>Description<br>Corporate                                                                                                    | checkbox in th<br>alling invoices r<br>÷<br>Membership                         | e list below to s<br>nay take several<br>Total ÷<br>\$6,000.                                | end all                    |
| Invoices ① You filte of those or minutes.            | 5 To Ema<br>ered to 6 in<br>select spec<br>Date ÷<br>7/12/2                     | ail<br>ivoices d<br>cific invi<br>023             | Inv<br># ÷<br>42                          | orevious s<br>sing the in<br>Cu<br>Ani<br>She<br>Am                       | creen. Sel<br>dividual c<br>stomer ÷<br>imal<br>elters of<br>ierica<br>amazoo                             | ect the to<br>heck box | p, upper left<br>es. Note: Em<br>Description<br>Corporate                                                                                                    | checkbox in th<br>alling invoices r<br>•<br>Membership                         | e list below to s<br>may take several<br>Total •<br>\$6,000.                                | end all<br>I               |
| Invoices<br>of those or<br>minutes.                  | Date +<br>7/12/2<br>7/5/20                                                      | ail<br>voices c<br>cific invo<br>023<br>23        | Inv<br>#÷<br>42                           | orevious s<br>sing the in<br>Cu<br>Ani<br>She<br>Am<br>Kal<br>An          | creen. Sel<br>dividual c<br>stomer ÷<br>imal<br>elters of<br>ierica<br>iamazoo<br>imal Shel               | ect the to<br>heck box | p. upper left<br>es. Note: Em<br>Description<br>Corporate<br>Default Me                                                                                                    | checkbox in th<br>alling invoices r<br>•<br>Membership<br>mbership             | e list below to s<br>nay take several<br>Total ÷<br>\$6,000.<br>\$1,100.                    | end all<br>1               |
| Invoices O You filte of those or minutes.            | 5 To Ema<br>ered to 6 in<br>select sper<br>Date ÷<br>7/12/2<br>7/5/20           | ail<br>vvoices c<br>cific invv<br>023<br>23       | Inv<br># ÷<br>42                          | crevious s<br>sing the in<br>Cu<br>Ani<br>She<br>Am<br>Kal<br>Ani         | creen. Sel<br>idividual c<br>stomer ÷<br>imal<br>elters of<br>ieerica<br>imazoo<br>imal Shel              | ect the to<br>heck box | p. upper left<br>es. Note: Em<br>Description<br>Corporate<br>Default Me                                                                                                    | checkbox in th<br>alling invoices r<br>•<br>Membership<br>mbership             | e list below to s<br>may take several<br>Total ÷<br>\$6,000.<br>\$1,100.                    | end all<br>I<br>.00        |
| Invoices<br>① You filt<br>of those or<br>minutes.    | 5 To Ema<br>ered to 6 in<br>select spec<br>Date ÷<br>7/12/2<br>7/5/20           | ail<br>ivoices c<br>cific invi<br>023<br>23       | Inv # ÷<br>42                             | cu<br>cu<br>Ani<br>She<br>Am<br>Kal<br>Ani                                | creen. Sel<br>dividual c<br>stomer ÷<br>imal<br>elters of<br>ierica<br>amazoo<br>imal Shel                | ect the to<br>heck box | p. upper left<br>es. Note: Em<br>Description<br>Corporate<br>Default Me                                                                                                    | checkbox in th<br>alling invoices r<br>•<br>Membership<br>mbership             | e list below to s<br>nay take several<br>Total =<br>\$6,000.<br>\$1,100.                    | end all<br>I<br>.00        |
| Invoices O you filt of those or minutes.             | 5 To Ema<br>ered to 6 in<br>select spec<br>Date ÷<br>7/12/2<br>7/5/20<br>7/5/20 | ail<br>vvoices c<br>cific invo<br>023<br>23<br>23 | Inv<br># =<br>42<br>41                    | crevious s<br>sing the in<br>Cu<br>Ani<br>She<br>Am<br>Kal<br>Ani<br>Sus  | creen. Sel<br>idividual c<br>stomer ÷<br>imal<br>elters of<br>ieerica<br>amazoo<br>imal Shel<br>shi To Go | ect the to<br>heck box | p. upper left<br>es. Note: Em<br>Description<br>Corporate<br>Default Me<br>Default Me                                                                                                    | checkbox in th<br>ailing invoices r<br>•<br>Membership<br>mbership             | e list below to s<br>may take several<br>Total £<br>\$6,000.<br>\$1,100.<br>\$1,600.        | end all<br>1<br>.00        |
| Invoices ① You filte of those or minutes.            | 5 To Ema<br>red to 6 in<br>select spec<br>Date •<br>7/12/20<br>7/5/20           | ail<br>ivoices d<br>cific invo<br>023<br>23<br>23 | Inv<br># ÷<br>42<br>41<br>40              | Cu<br>Cu<br>Ani<br>She<br>Am<br>Kal<br>Ani<br>Sus                         | creen. Sel<br>dividual c<br>stomer ÷<br>imal<br>elters of<br>ieerica<br>amazoo<br>imal Shel<br>shi To Go  | ect the to<br>heck box | p. upper left<br>es. Note: Em<br>Description<br>Corporate<br>Default Me                                                                                                    | checkbox in th<br>alling invoices r<br>•<br>Membership<br>mbership             | e list below to s<br>nay take several<br>Total =<br>\$6,000.<br>\$1,100.                    | end all<br>I<br>.00<br>.00 |
| Invoices O you filt of those or minutes.             | 5 To Ema<br>red to 6 in<br>select spec<br>Date ÷<br>7/12/2<br>7/5/20<br>7/5/20  | ail<br>vvoices d<br>cific inve<br>023<br>23<br>23 | Inv<br># •<br>42<br>41<br>40              | orevious s<br>sing the in<br>Cu<br>Anii<br>Shi<br>Am<br>Kal<br>Ani<br>Sus | creen. Sel<br>dividual c<br>imal<br>elters of<br>erica<br>amazoo<br>imal Shel<br>shi To Go                | ect the to<br>heck box | p. upper left<br>es. Note: Em<br>Description<br>Corporate<br>Default Me<br>Default Me                                                                                                    | checkbox in th<br>ailing invoices r<br>Membership<br>mbership                  | e list below to s<br>nay take several<br>Total <b>•</b><br>\$6,000.<br>\$1,100.<br>\$1,600. | end all<br>1<br>.00<br>.00 |
| Invoices ① You filte of those or minutes.            | 5 To Ema<br>ered to 6 in<br>select spec<br>Date ÷<br>7/12/2<br>7/5/20<br>7/5/20 | ail<br>voices c<br>cific inve<br>023<br>23<br>23  | Inv # ÷<br>42<br>41<br>40                 | cu<br>cu<br>cu<br>Kal<br>Ani<br>Sus<br>Sus                                | creen. Sei<br>dividual c<br>stomer ÷<br>imal<br>elters of<br>erica<br>amazoo<br>mal Shel<br>shi To Go     | ect the to<br>heck box | p. upper left<br>es. Note: Em<br>Description<br>Corporate<br>Default Me                                                                                                    | checkbox in th<br>alling invoices r<br>•<br>Membership<br>mbership<br>mbership | e list below to s<br>may take several<br>Total =<br>\$6,000.<br>\$1,100.<br>\$1,600.        | end all<br>1<br>.00<br>.00 |

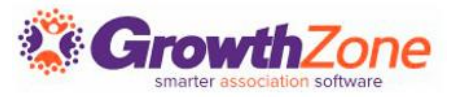

# THANK YOU!!!

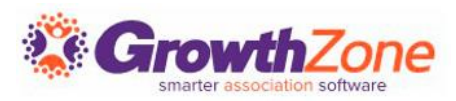